11-13 January 2021 DAMICM software School

# DAMICM G4 simulations

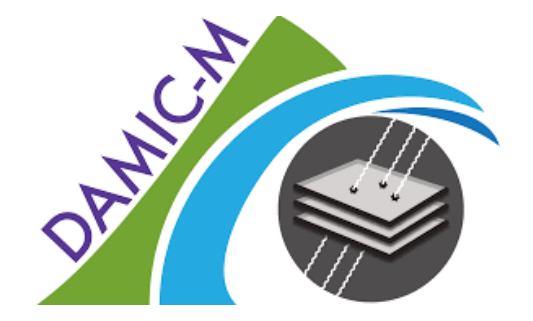

Claudia De Dominicis Mariangela Settimo

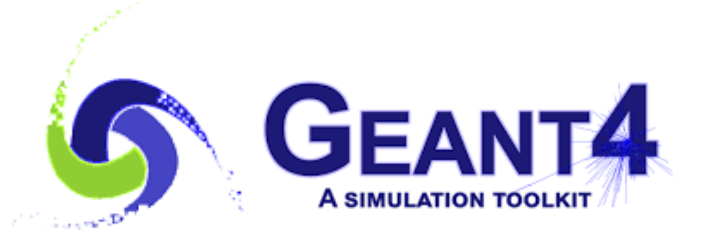

### Overview

- Geant4 Introduction
- DAMICM G4 simulations code:
  - Primary particles
  - Physics List
  - Geometry
  - Analysis
- Useful Links
- Exercises

N.B. This talk provides ONLY the basics to use G4 and the DAMICM code, this is not a complete description!

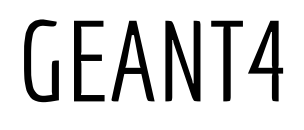

# General purpose Monte Carlo **toolkit** for simulating the passage of elementary particles through and interacting with matter

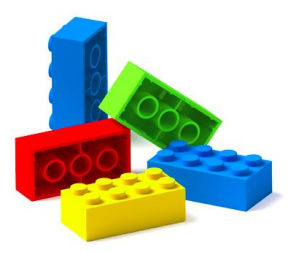

Geant4 provides building blocks (bricks)

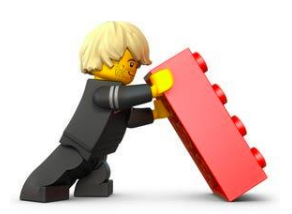

Users have to assemble them to describe their scenario in their application program

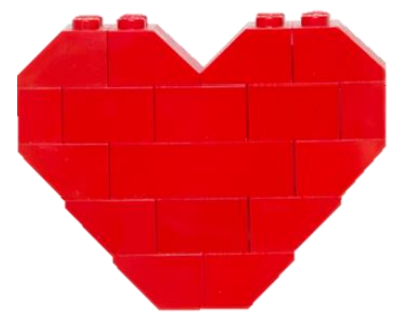

# G4 Application

You have to define:

- Your geometrical setup (materials, volumes)
- Involved physics (particles, physicsprocesses/models, production thresholds)
- How an event starts (primary track generation)

#### You may also want:

To extract useful information, use (Graphical) User Interface, perform optional user actions

This is done by means of:

- main() program: c++ function
- User initialization classes (mandatory) G4VUserDetectorConstruction, G4VPrimaryGeneratorAction, G4VUserPhysicsList
- User action classes (optional) G4UserRunActionEvent, G4UserEventAction , G4UserTrackingAction, G4UserSteppingAction, G4UserStackingAction

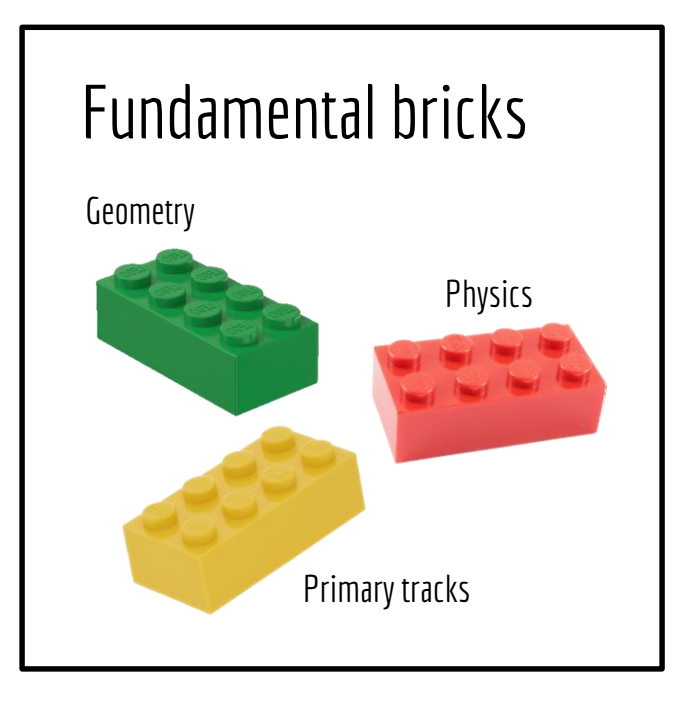

# G4 keywords

• Particle properties:

Mass, pdg ID, charge, momentum, position

- Track properties:
  - Track ID (=1 if primary particle)
  - <u>G4 track class</u>
- Step properties:
  - Step ID
  - <u>G4 step class</u>

Geant4 works as a set of nested loops:

- Geant4 kernel initialization;
- Launch 1 or more runs:

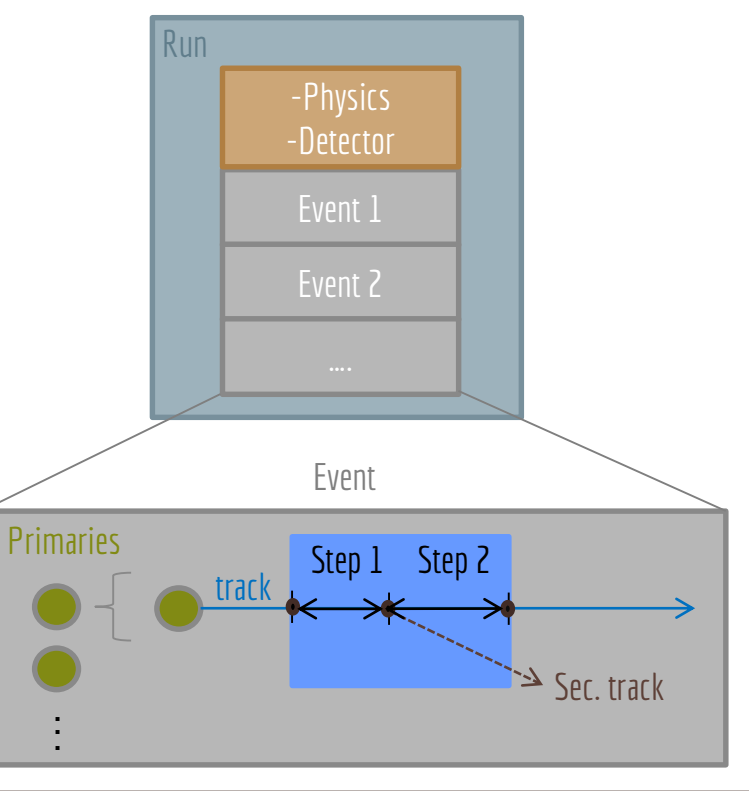

G4 job

## DAMICM G4 simulation code

- A DAMICM G4 simulation code has been developed to be used for DAMIC-M simulations. The code is developed in Geant4 10.4.
- Code available on git lab

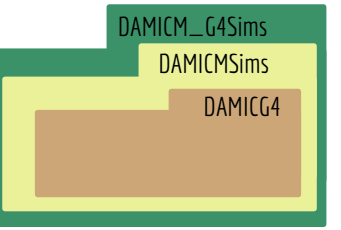

- Versions:
  - release: v1.1.0 <---- Used in this school!!!
  - development: e.g. shielding, version for G4 10.6
- Validation: compare to reference plots in case of major changes in the code or new G4 versions

# Structure of DAMICM G4 simulation code

• DAMICG4.cc:

main() function : initialization Detector construction, Physics list, define Primary generator class

- **DAMICPhysicsListLivermore.cc**: Definition of physics processes, of energy range and production cuts for particles
- DAMICMPrimaryGeneratorAction.cc
   DAMICParticleSource.cc: generation of primary particles with different spatial, momentum, energy distributions
   DAMICParticleSourceMessenger.cc: definition of user commands
- **DAMICDetectorCostruction.cc**: builds detector by reading from GDML file
- **DAMICActionInitialization.cc** : Instantiates all initialization and action classes called during event processing
- DAMICAnalysisManager.cc : creates Ntuples,...
   DAMICAnalysisManagerMessenger.cc : definition of user commands

DAMICG4

### How to run

### Interactive mode: ./DAMICG4 gdml

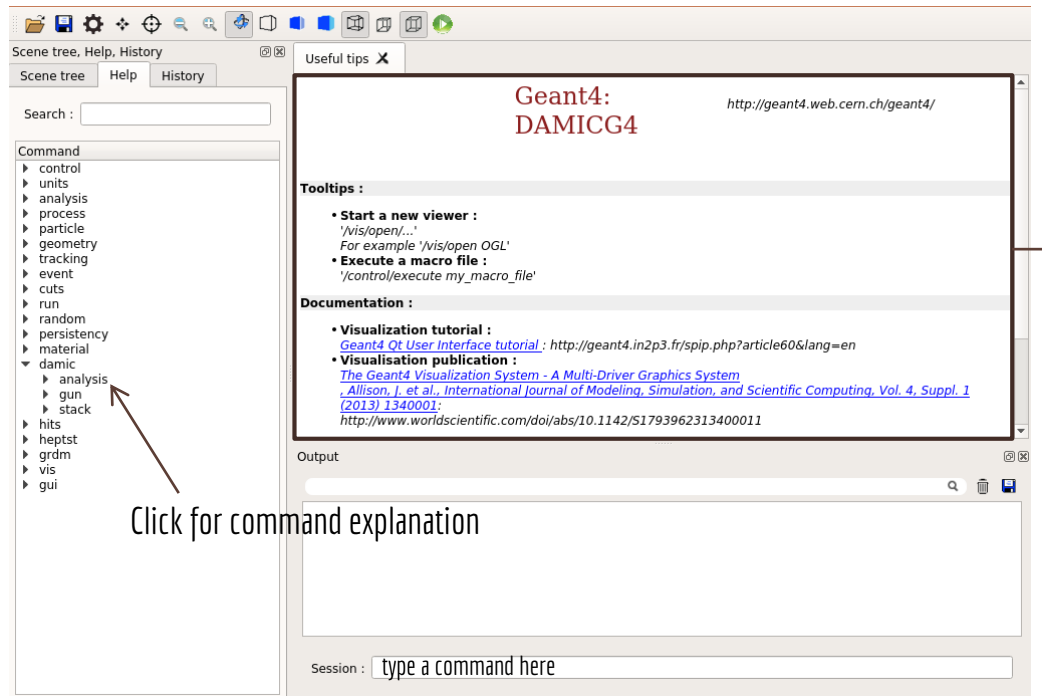

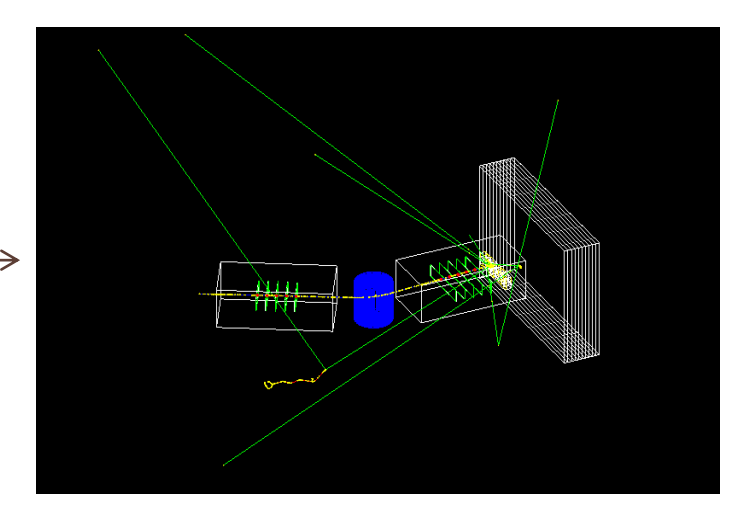

#### Only for few events simulations!!!!!!

|                                             |                                     |   | /control/verbose 0                           | file.mac    |
|---------------------------------------------|-------------------------------------|---|----------------------------------------------|-------------|
| How to run                                  | Initialize geometry<br>Physics list | < | /run/verbose 0                               |             |
|                                             |                                     |   | /run/initialize                              |             |
|                                             |                                     |   | /tracking/verbose 0                          |             |
|                                             |                                     |   | /event/verbose 0                             |             |
|                                             |                                     |   | /damic/analysis/setstoreparticleinfo 0       |             |
|                                             |                                     |   | /damic/analysis/setstoretrack 0              |             |
|                                             |                                     |   | /damic/stack/fulldecay 0                     |             |
|                                             |                                     |   | /damic/gun/particle ion                      |             |
|                                             |                                     |   | /damic/gun/ion Z A O 0.0                     |             |
| Datch made: /DAMICCA a                      | dml filo mac                        |   | /damic/gun/energy/mono 0 eV                  |             |
| <b>Batch mode</b> : ./DAMILG4 gami file.mac |                                     |   | /damic/gun/direction/oned                    |             |
|                                             |                                     |   | /damic/gun/direction/onedX 1                 |             |
| Pa                                          | Particle generator                  | < | /damic/gun/direction/onedY 0                 |             |
|                                             |                                     |   | /damic/gun/direction/onedZ 0                 |             |
|                                             |                                     |   | /damic/gun/position/dovolume                 |             |
|                                             |                                     |   | /damic/gun/position/addvolume LOGICALVOLUME_ | _PV 1 false |
|                                             |                                     |   | /random/setSeeds 23471 6817                  |             |
|                                             |                                     |   | /analysis/setFileName file_name              |             |
| Launch sim                                  | ulation with N evts                 | ← | /run/beamOn Nevts                            |             |
|                                             |                                     |   |                                              |             |

| How to run                                              | /control/verbose 0<br>/run/verbose 0<br>/run/initialize<br>/tracking/verbose 0<br>/event (verbose 0                                                                                                  | file.mac               |
|---------------------------------------------------------|----------------------------------------------------------------------------------------------------|------------------------|
| Save or not trees for debugging informations <          | /damic/analysis/setstoreparticleinfo 0<br>/damic/analysis/setstoretrack 0                                                                                                    |                        |
| Radioactive decay process option (see slide 13) $\prec$ | /damic/stack/fulldecay 0                                                                                                    |                        |
| <b>Batch mode</b> : ./DAMICG4 gdml file.mac             | /damic/gun/particle ion<br>/damic/gun/ion Z A O O.O<br>/damic/gun/energy/mono O eV<br>/damic/gun/direction/oned<br>/damic/gun/direction/onedX 1<br>/damic/gun/direction/onedY 0                      |                        |
| Change seeds to have different simulations <            | /damic/gun/direction/onedZ 0<br>/damic/gun/position/dovolume<br>/damic/gun/position/addvolume LOGICALVOLUME_F<br>/random/setSeeds 23471 6817<br>/analysis/setFileName file_name<br>/run/beamOn Nevts | <sup>2</sup> V 1 false |

# Particle generator

### DAMICParticleSource.cc

- Definition of primary particles, direction distribution, energy distribution
- Communicates with Messenger that communicates with the user through commands

Commands\*:

Definition primary particle: /damic/gun/particle [particle name] /damic/gun/ion [Z] [A] [Q] [E]

particle name: e-,mu-, proton,ion etc. A: atomic mass Z: atomic number, Q: Ion Charge, E: ExitationEnergy[keV]

Directions of primary particle:

One direction: /damic/gun/direction/oned /damic/gun/direction/onedX [value] Direction following a distribution: /damic/gun/direction/distri [distribution] distribution: ex. Isotropic

(\*) you can use also predefined G4 commands

# Particle generator

#### Commands:

Energy of the primary particles:

One energy: /damic/gun/energy/mono [energy] Energy Distribution: /damic/gun/energy/distri [distribution]

Position of the primary particles:

from a point source: /damic/gun/position/dosource following a shape: /damic/gun/position/doshape [shape] from a specific material: /damic/gun/position/domaterial [material] from different damic geometry volumes: /damic/gun/position/dovolume /damic/gun/position/addvolume [Volume] [W] [M] [min] [max] [s]

Optional

Only if M is true M is true when the name of the volume is Volume\_CopyNumb\_PV [distribution]: Uniform

[shape]: Para, Sphere, Cyl [material]: material in GDML, ex. G4\_Cu

[Volume]: LogicalVolume\_PV (M=false) or LogicalVolume(M=true), [W]: weight = 1, [M]: Molteplicity (true/false), [min]/[max]:minimum/maximum copy number, [s]: step btw min and max

### Physics List

### DAMICPhysicsListLivermore.cc:

Costruction Particles, implementation Physics Processes, Energy Range, Production cuts

<u>Used physics list</u>: Livermore + radioactive decay + neutrons processes (scattering + fission) <u>Energy Range</u>: > 20 eV

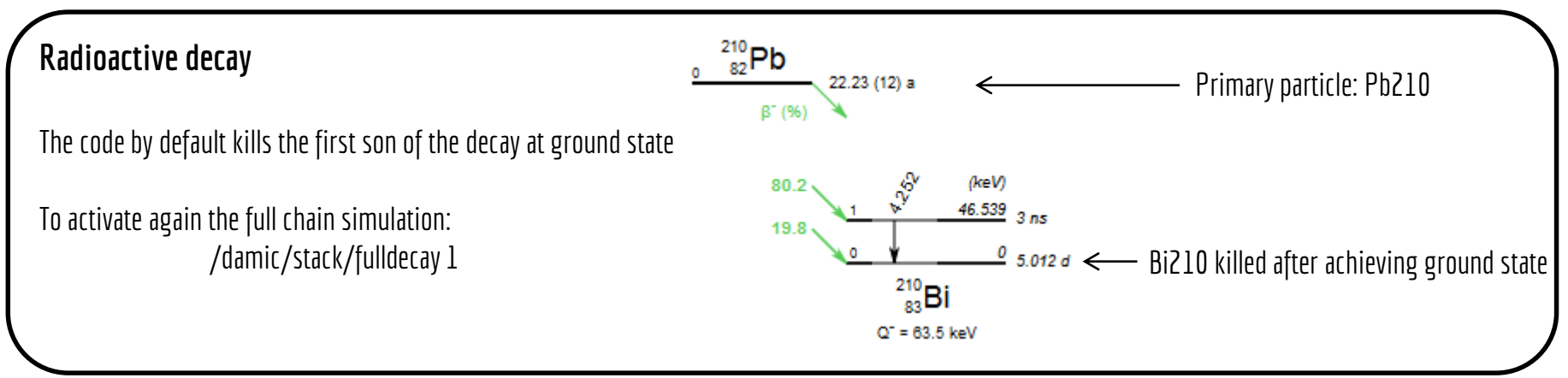

### Production cuts

<u>Definition</u>: Mimum distance a secondary particle has to be able to travel to be produced. Range cut then converted in Energy cut.

- Production cuts for e-, e+, gamma, proton
- To set properly to optimize the simulations
- It is recommended to use a range cut = smallest dimension you're interested in.
- Prod cuts can be set:
  - **per** particle, Region
  - in PhysicsList, GDML, by command -

Commands: /run/setCut 1mm /run/setCutForAGivenParticle e- 0.1 mm /run/setCutForRegion MyRegion 1 mm

### Default production cuts:

in Physics list: gamma 0.1 um, e- 1 nm, e+ 0.1 um, proton 0.1 um

in Detector costruction (in case no length is given through Region attribute): 0.00001 mm (\*)

(\*) For production cuts in Silicon see Collaboration Meeting presentation DOCDB 306-v1

### Check production cuts

You can check prod. cuts on terminal when you launch simulation "Table of registered couples"

You can use /run/dumpCouples but the code does it by default

### **Detector Construction**

DAMICDetectorCostruction.cc

• Detector Construction from <u>GDML file</u>: It takes everything in the WORLD Volume in the gdml

<u>GDML</u>: The Geometry Description Markup Language is an application-indepedent geometry description format based on XML. It can be used as the primary geometry implementation language as well as it provides a geometry data exchange format for the existing applications.

### **GDML** Structure

5 parts:

- **1. (define) ... (/define) block**: numerical values of different constants, positions etc used later on in the geometry construction.
- **2. (materials) ...(materials) block**: definitions of all the materials (one element or mixtures).
- **3. (solids) ... (/solids) block**: collection of all solid definitions (simple or composite)
- **4. (structure> ... (/structure> block** : adding properties (material, region, prod cuts, sensitive) to solids (logical volumes) and place them in another volume (physical volumes).
- 5. <setup>... </setup> block: used to specify the top volume of the geometry tree.

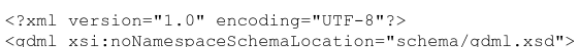

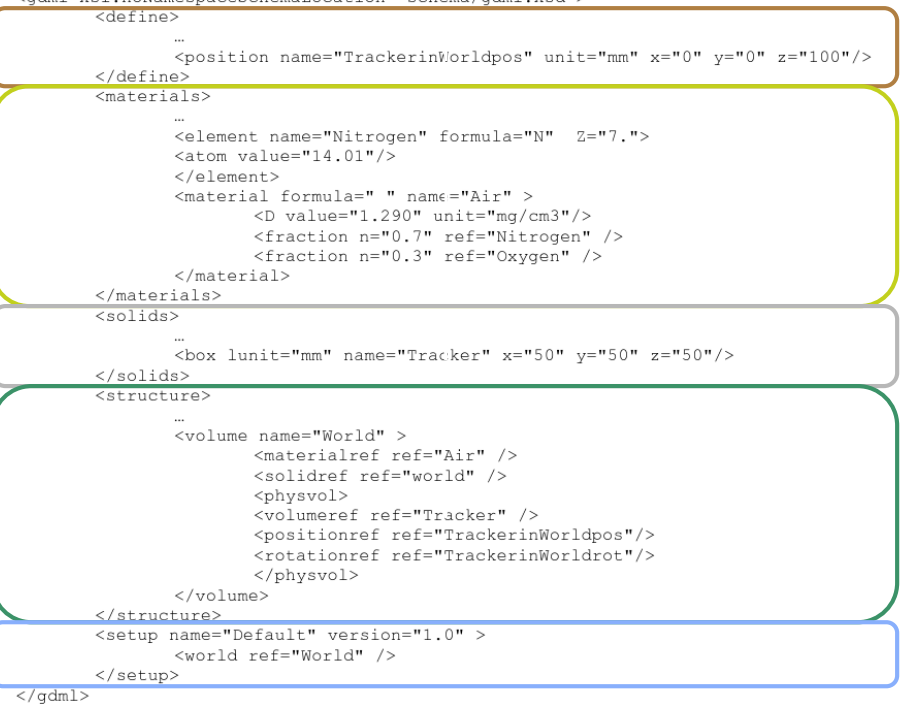

### DEFINE BLOCK

```
<variable name="Height_Tube" value="300.0" />
```

```
<rotation name="norot" unit="degree" x="0" y="0" z="0" />
<position name="poscenter" unit="mm" x="0" y="0" z="0"/>
```

</define>

### MATERIAL BLOCK

```
<materials>
```

```
<element name="G4_Cu" formula="Cu" Z="29.">
<atom value="63.546"/>
</element>
```

```
<material name="G4_SILICON_DIOXIDE" formula="SiO_2">
	<D value="2.2" unit="g/cm3"/> <!--density-->
	<fraction n="0.46744" ref="G4_Si"/> <!--fraction of mass-->
	<fraction n="0.53256" ref="G4_O"/>
</material>
```

```
<material name="Water" formula="H2O">
<D value="1.0" />
<composite n="2" ref="Hydrogen" /> <!-- atom count-->
<composite n="1" ref="Oxygen" />
</material>
```

### SOLID BLOCK

<solids>

<box lunit="m" name="WorldBox" x="5.0" y="5.0" z="5.0"/><tube name="TubeSolid" lunit="mm" aunit="degree" z="Height\_Tube" rmin="0" rmax="Rmax\_Tube" deltaphi="360"/>

<union name="TubesUnion"> <!-- same thing with "subtraction" instead of "union"--> <first ref="TubeSolid"/> <second ref="TubeSolid"/> <position name="pos\_Tube" unit="mm" x="0" y="0" z="+Height\_Tube"/> <!--position center 2nd solid respect to center 1st solid--> <rotationref ref="norot"/>

</union>

<loop for="i" to="NumberOfReplicas" step="1"> <box name="Box[i]" lunit="mm" x=«Lx" y="Ly" z="Lz"/>

</solids>

#### STRUCTURE BLOCK

#### <structure>

<volume name="TubeVolume"> <materialref ref="G4\_Cu"/> <solidref ref="TubeSolid"/> <auxiliary auxtype="Color" auxvalue="0.85,0.3,0.3"/> <auxiliary auxtype="SensDet" auxvalue="tube"/> <auxiliary auxtype="Region" auxvalue="CuRegion, ProdCutValue"/> </volume>

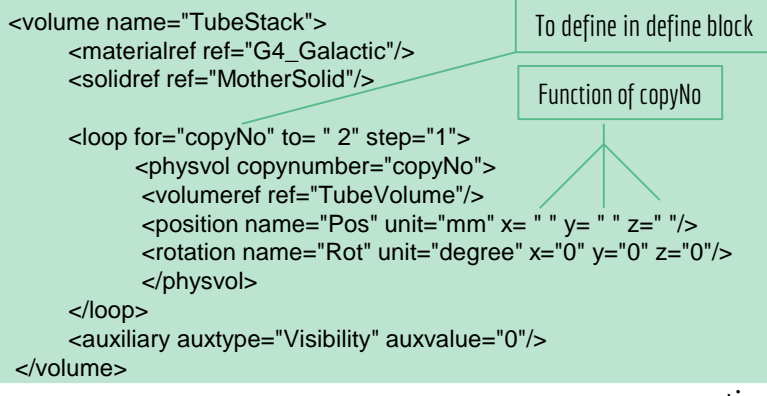

....continue.....

<loop for="j" to="NumberOfReplicas" step="1"> <volume name="BoxVolume[j]"> <materialref ref="Material"/> <solidref ref="Box[j]"/> </volume> </loop>

<volume name="World"> <materialref ref="G4\_Galactic"/> <solidref ref="WorldBox"/> <physvol> <file name="filename.gdml" /> <positionref ref="poscenter"/> </physvol> <volumeref ref="TubeStack"/> <positionref ref= " poscenter" /> <rotationref ref= " norot"/> </physvol> <auxiliary auxtype="Visibility" auxvalue="0"/> <auxiliary auxtype="Region" auxvalue="WorldRegion,0.1"/> </volume>

</structure>

20

....continue.....

How does G4 call the physical volume we have defined?

<volume name="TubeVolume">

 $\rightarrow$  TubeVolume\_PV[0]

<volume name="BoxVolume[j]">

 $\rightarrow$  BoxVolume\_j\_PV[0]

<loop for="copyNo" to= " 2" step="1">

<physvol copynumber="copyNo">
<volumeref ref="TubeVolume"/>

</physvol>

</loop>

•••

→ TubeVolume\_PV[copyNo]

### Sensitive detector

Given geometry, physics and primary track generation, Geant4 does proper physics simulation "silently". You have to add a bit of code to extract information useful to you.

- A special user class, **sensitive detector**: attached to (a) selected logical volume(s), invoked when a step takes place in the sensitive logical volume
- A sensitive detector either constructs one or more hit objects or accumulates values to existing hits using information given in a G4Step object
- **Hit**: snapshot of the physical interaction of a track or an accumulation of interactions of tracks in the sensitive region
- Hit objects must be stored in a collection which will be associated to a G4Event
- DAMICM sensitive detector: CCD Sensor (look file DAMICCCDSD.cc)

# Geometry check

- Open Interactive window In build directory: ./DAMICG4 file.gdml
- Geometry Visualization
- Check overlaps btw volumes:
  - <u>Important to check</u>: could cause Geant4 to behave in unpredictable ways!!!!!
  - /geometry/test/run
- Check on terminal the physical Volumes when you launch simulations

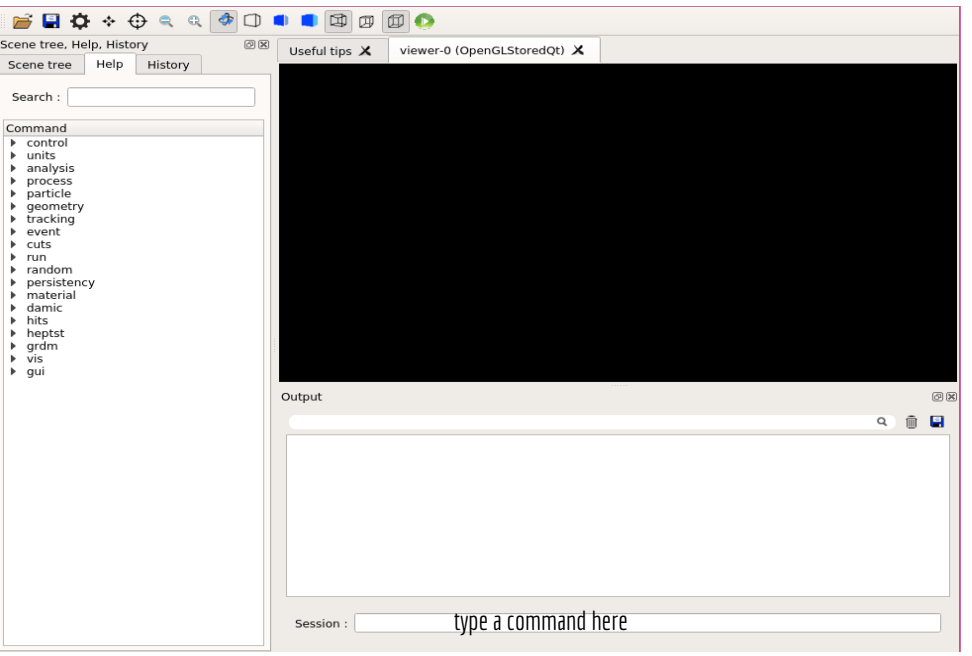

# Geometry visualization

Open graphics system: /vis/open OGL now you can draw the detector: /vis/drawVolume

Additional useful command: /vis/viewer/addCutawayPlane 0 0 0 mm 0 1 0

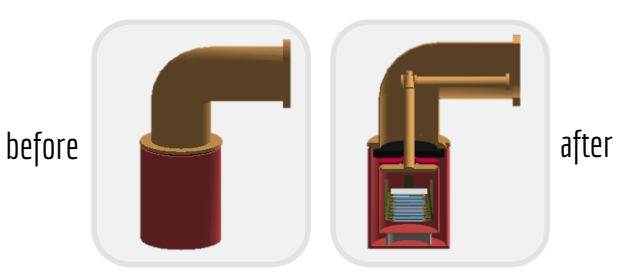

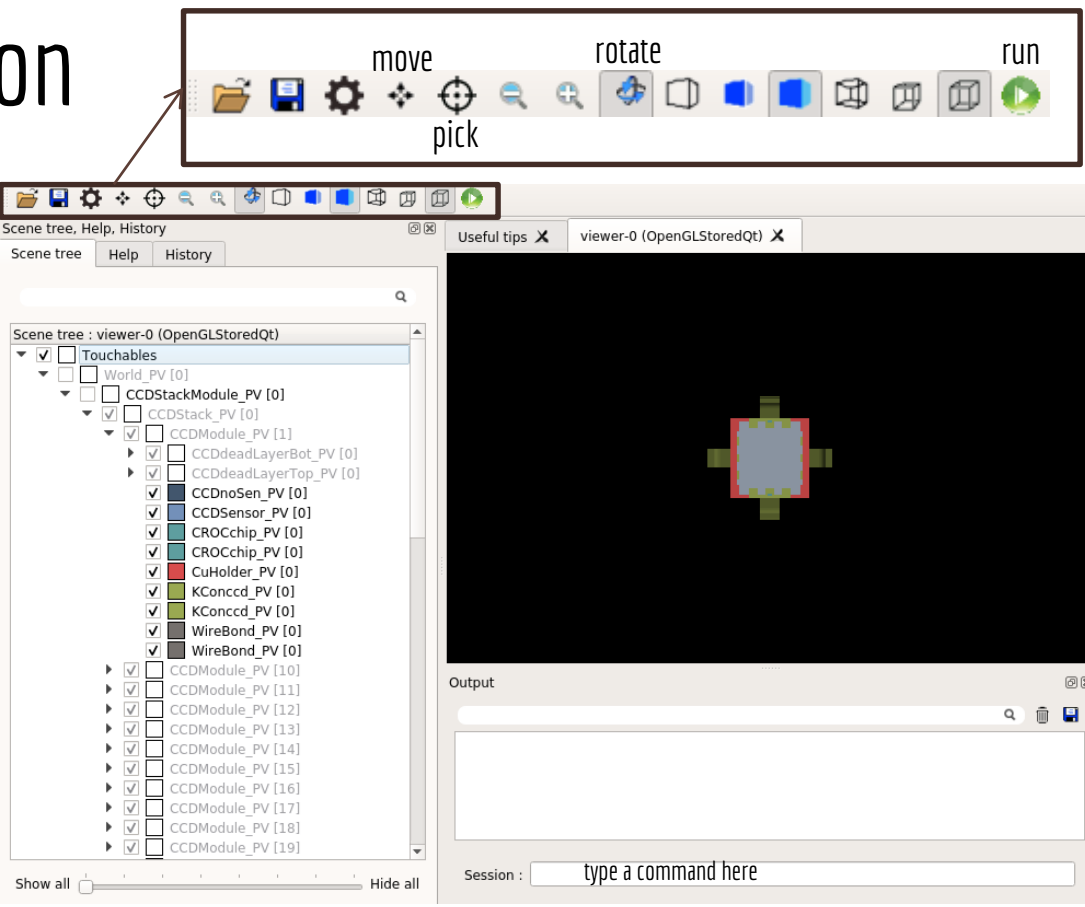

### Geometry check on terminal

When you launch simulation, on terminal:

--- List of PV:

Tag PV name N instances Density Mass Volume Surface [units] - - - g/cm^3 kg cm^3 cm^2 9, AddEFCuShield PV, 1, 8.96, 2.65086, 295.855, 674.22 8, AddPbShield PV, 1, 11.35, 6.71288, 591.443, 755.775 14, AncientLeadTop PV, 1, 11.35, 24.1737, 2129.84, 1866.63 19, CCDSensor PV, 50, 2.33, 0.636964, 273.375, 8221.5 20, CCDnoSen PV, 50, 2.33, 0.195002, 83.6921, 7791.82 27, CROCchip PV, 100, 2.97, 0.00169973, 0.5723, 50.674 6, ColdShield PV, 1, 8.96, 4.75604, 530.808, 3537.37 2, Cryo\_PV, 1, 8.96, 40.4032, 4509.29, 11504.3 15, CuHolder PV, 50, 8.96, 3.58681, 400.313, 25982 53, HorizontalFinger PV, 1, 8.96, 32.1862, 3592.21, 2123.86 28, KCext 0 PV, 4, 6.698, 0.0146023, 2.1801, 135.574 38, KCext 10 PV, 4, 6.698, 0.0260918, 3.89546, 239.431 39, KCext 11 PV, 4, 6.698, 0.0271184, 4.04874, 253.491 40, KCext\_12\_PV, 4, 6.698, 0.0285898, 4.26841, 264.325 41, KCext 13 PV, 4, 6.698, 0.0295559, 4.41265, 272.267

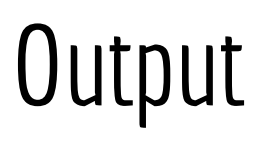

### Output file: file\_name.root ( command: /analysis/setFileName file\_name)

Output optimized for disk consumption and redundancy. Same variables used to link trees (eventID, trackID).

### Trees in G4 simulation:

- **RunInfo**: general information on the simulation setup.
- **EventOut**: information on the generated event.
- **CCDOut**: Contains information on the energy deposits in the CCDs sensitive region.

Optional (you can switch on through command)

- **TrackOut:** Contains information on each step of the particle. (command: /damic/analysis/setstoretrack true)
- **PartInfo:** Contains information for each particle of a given event. The tree is filled once per event, with vectors of particle information. (command: /damic/analysis/setstoreparticleinfo true)

Information about variables inside trees: <u>https://gitlab.in2p3.fr/damicm/DAMICM\_G4Sims/-/wikis/G4%20Output</u>

# RunInfo tree

General information on the simulation setup.

| branch              | type   | unit   | description                                                  |
|---------------------|--------|--------|--------------------------------------------------------------|
| NEvt                | int    |        | number of events simulated                                   |
| NCCD                | int    |        | number of CCD in the detector geometry                       |
| Seed                | int    |        | Initial seed: -1 if base on the process time                 |
| CCDVersion          | int    |        | configuration ID of the CCD (see DB)                         |
| CCDFrameVersion     | int    |        | configuration ID of the Frame, 0 if OFF                      |
| CableVersion        | int    |        | configuration ID of the Cable, 0 if OFF                      |
| VesselVersion       | int    | -      | configuration ID of the Vessel, 0 if OFF                     |
| CryoVersion         | int    |        | configuration ID of the Cryostat, 0 if OFF                   |
| ShieldingVersion    | int    | •      | configuration ID of the Shielding, 0 if OFF                  |
| concatedVolumeNames | string |        | list of volumes in geometry                                  |
| volumeNameID        | int    |        | Volume ID in the list                                        |
| volumeMass          | double | kg     | mass of the volumes in the list                              |
| volumeDensity       | double | g/cm^3 | density of the volumes in the list                           |
| volumeVolume        | double | cm^3   | volume of volumes in the list                                |
| volumeSurface       | double | cm^2   | surface of the volumes in the list                           |
| primaryParticle     | string |        | selected primary particles                                   |
| primarylon          | string | •      | primary ion A and Z (AaZz)                                   |
| simulatedVolume     | string |        | Logical volume in which the primary particles were simulated |

### EventOut tree

Information on the generated event. It is filled once per event and contains NEvt entries in total.

| branch      | type   | unit | description                                   |
|-------------|--------|------|-----------------------------------------------|
| EventID     | int    | •    | EventID                                       |
| pdg         | int    | •    | pdg code of the primary particle              |
| charge      | int    | •    | charge of the primary particle                |
| volid       | int    | •    | volume ID of the generated particle           |
| energy      | double | eV   | kinetic energy of the primary                 |
| momx        | double | eV   | x-coord of the primary particle's momentum    |
| momy        | double | eV   | y-coord of the primary particle's momentum    |
| momz        | double | eV   | z-coord of the primary particle's momentum    |
| posx        | double | m    | absolute position x (in G4 coordinate system) |
| posy        | double | m    | absolute position y (in G4 coordinate system) |
| posz        | double | m    | absolute position z (in G4 coordinate system) |
| triggerTime | double | 5    | trigger time                                  |

### CCDOut tree

Contains information on the energy deposits in the CCDs sensitive region. Tree is filled once per particle per pixel.

Read from Pyhton code.

| branch    | type   | unit | description                                                      |
|-----------|--------|------|------------------------------------------------------------------|
| EventID   | int    | -    | EventID                                                          |
| pdg       | int    | -    | pdg code of the particle                                         |
| trackid   | int    | -    | trackID of the particle                                          |
| parentid  | int    |      | trackID of the mother particle (=0 if the particle is a primary) |
| CCDid     | int    | -    | CCD id                                                           |
| posx      | double | m    | edep-weighted average x-position per pixel (local pos)           |
| posy      | double | m    | edep-weighted average y-position per pixel (local pos)           |
| posz      | double | nm   | edep-weighted average z-position per pixel (local pos)           |
| gposx     | double | m    | edep-weighted average x-position per pixel (global pos)          |
| gposy     | double | m    | edep-weighted average y-position per pixel (global pos)          |
| gposz     | double | m    | edep-weighted average z-position per pixel (global pos)          |
| Edep      | double | eV   | total deposited energy in the pixel                              |
| time      | double | 5    | global time                                                      |
| localtime | double | 5    | local time (wrt track time)                                      |

# Useful Links

• GEANT4:

https://geant4.web.cern.ch/support

examples: <a href="https://geant4-userdoc.web.cern.ch/Doxygen/examples\_doc/html/index.html">https://geant4-userdoc.web.cern.ch/Doxygen/examples\_doc/html/index.html</a>

• GDML:

https://gdml.web.cern.ch/GDML/doc/GDMLmanual.pdf

• DAMICM G4 CODE:

https://gitlab.in2p3.fr/damicm/DAMICM\_G4Sims

wiki: <a href="https://gitlab.in2p3.fr/damicm/DAMICM\_G4Sims/-/wikis/home">https://gitlab.in2p3.fr/damicm/DAMICM\_G4Sims/-/wikis/home</a>

If you want to partecipate to the analysis meetings, write an email to mariangela.settimo@subatech.in2p3.fr

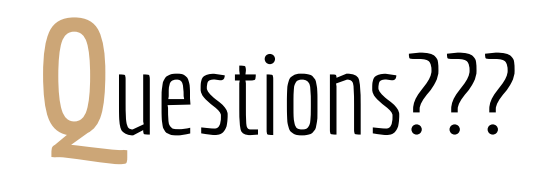

### Exercises

### List of the exercises

- **Ex0:** download and compile the code
- **Ex1**: Launch simple simulations with already implemented gdml in batch mode and interactive mode (optional), inspect output trees
- **Ex2**: Build your own GDML, launch simulations, inspect output trees
- All the files needed for the exercises are in the directory **/sps/hep/damic/school/G4\_exercises** on the Lyon cluster

### Software Download

- You can download the code from git lab:

git clone <a href="https://gitlab.in2p3.fr/damicm/DAMICM\_G4Sims.git">https://gitlab.in2p3.fr/damicm/DAMICM\_G4Sims.git</a>

- Different branches:

**git checkout namebranch** namebranch: - <u>for DAMICM Simulation</u>: **v1.1.0** 

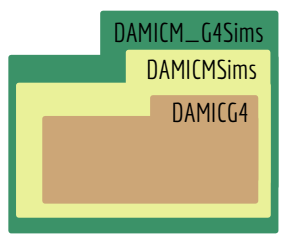

# DAMICM G4 code Compilation

• Source root and geant4,

example on Lyon Cluster: ccenv root 6.18.00 ccenv geant4 10.04.p02

Each time you login to CCIN2P3

- Compilation:
  - Create directory build in DAMICMSims: mkdir build
  - **Go in build**: cd build
  - **Compile the code**: cmake ../DamicG4/ -DCMAKE\_INSTALL\_PREFIX=\$PWD

make install

• Each time you modify the code you have to recompile in the directory «build» typing «make install»

### First exercise

Launch a simulation (in build directory)

1. In batch mode:

- use ex1.gdml (put this in a gdml directory in build: ./DAMICG4 gdml/ex1.gdml file.mac) ←

- run 1 event with: e- of 20 MeV, direction (0,0,-1), point source at (0,0, 500 mm)  $\leftarrow$ 

Create a macro with such information

Volume in ex1.gdml

- look at output file test.root (default output file name, if no name specified)

### First exercise

2. OPTIONAL: In **interactive mode**:

- use gdml: ex1.gdml

- execute macro exl\_vis.mac to set visualization options\* ( /control/execute exl\_vis.mac )

- run 1 event with the same information given in point 1

(\*) for more visualization options look at vis.mac in DAMICG4 directory

Create a macro with

such information

### First exercise

3. Run again the same simulation in batch mode but with another gdml (with DAMICM CCDStack):

- run 1 event with: e- of 20 MeV, direction (0,0,-1), point source at (0,0, 500 mm)  $\leftarrow$

- look at output file test.root (change the output name if you don't want to overwrite the previous file)

- What did change with respect to the other simulation?

(\*) the detector\_main calls another gdml file that is: CCDModule\_v20190211\_placement.gdml!

(hat did change with respect to the other simulation?

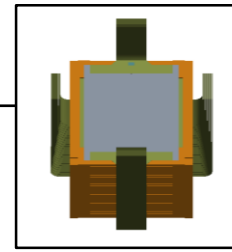

### First exercise

trajectories are color-coded by charge:

- positive = blue
- neutral = green
- negative = red

Output file opened by default: test.root

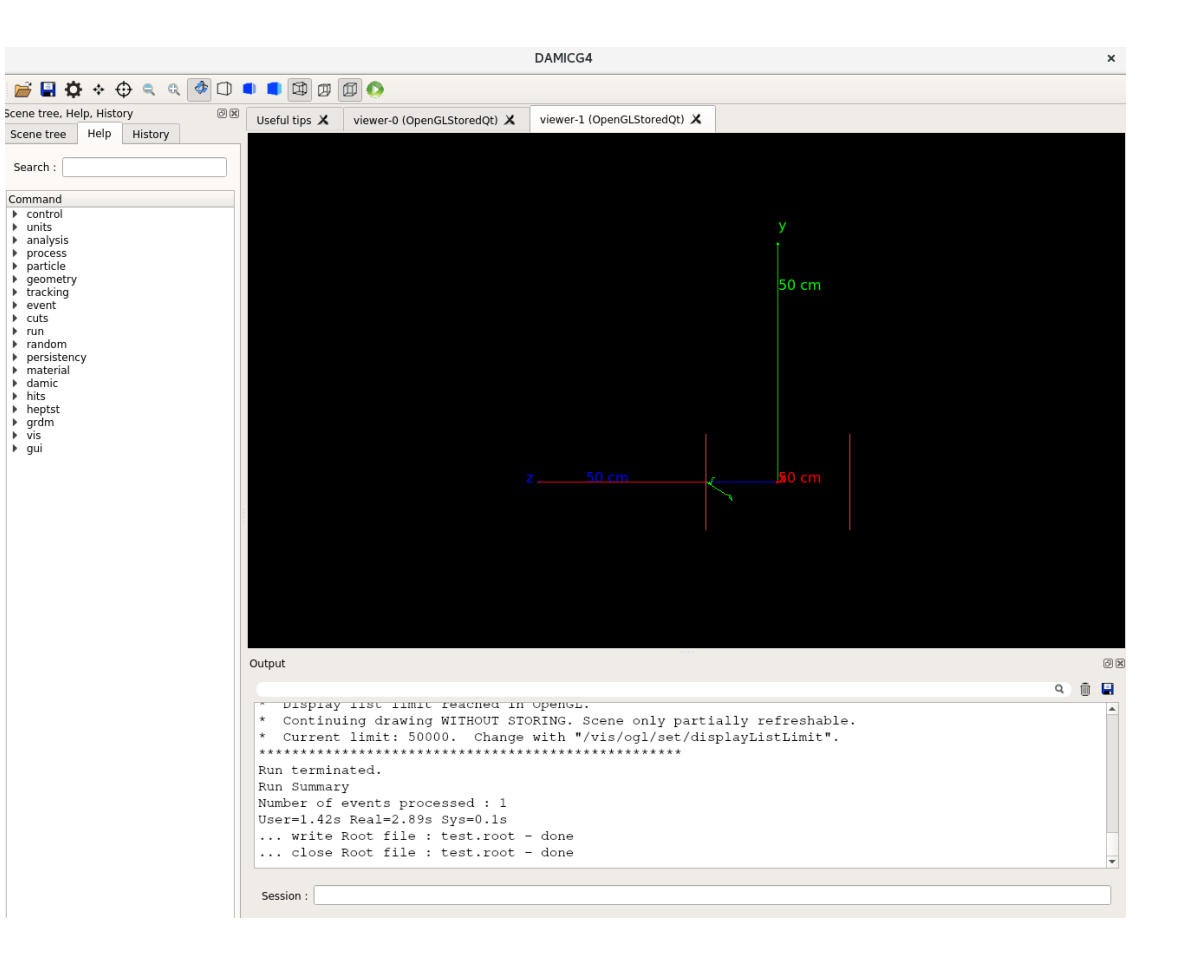

### Second exercise

- Write a simple gdml file (ex2\_tocomplete.gdml) with following volumes:
  - World: Box 5m x 5m x 5m (G4\_Galactic)
  - Tube: Tube Rmax: 15 cm, Heigh:30 cm, thickness: 0.5 cm (Copper)
  - CCDSensor (Sensitive Volume): 9 cm x 9 cm x 0.675 mm (Silicon)
  - $\circ$  CCDModule: 10 cm x 10 cm x 1 mm (G4\_Galactic) with inside the

CCDSensor (in the center). Create 2 identical CCDModule, assign a

copy number to each of them, put them on top of each other

(you have to create a Stack that contains the 2 modules)

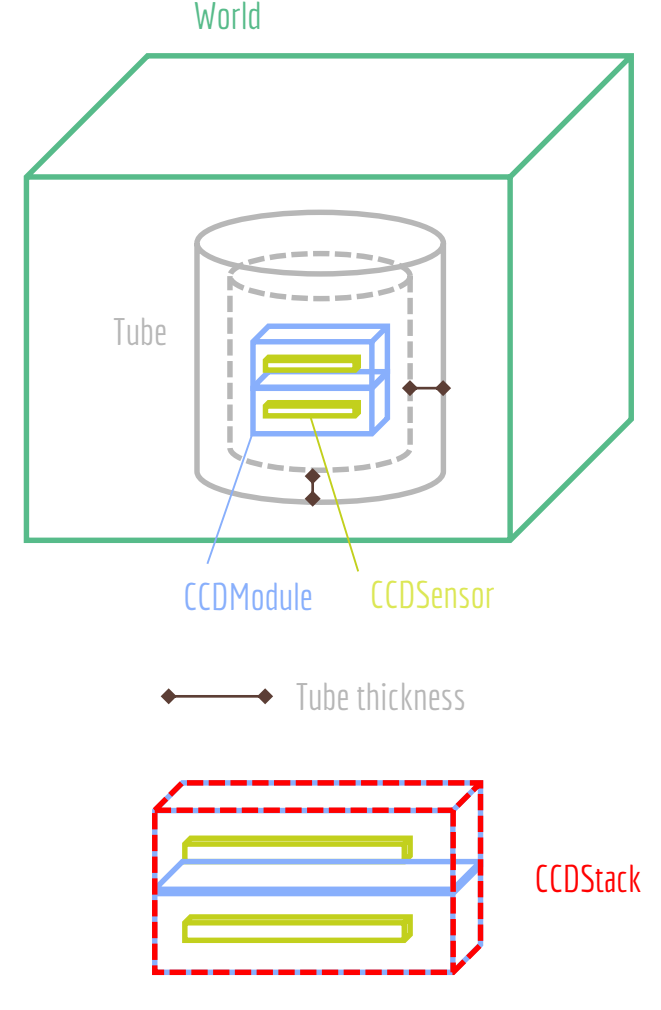

### Second exercise

- Check the geometry and the overlaps with the interactive window
- Launch a simulation (**BATCH MODE**, look file.mac slide 9) with:
  - primary particle: ion A:208 Z:81,
  - particle source: Tube Volume
  - Nevts: 1000
  - activate optional trees
- Look at the output trees
- Check in the EventOut the position of the primary particles: plot of x,y,z position
- Do the plot of the Edep in the CCDOut
- Run again the simulation this time replacing the CCDStack with the file CCDModule\_v20190211\_placement.gdml,  $\bullet$ (Delete or comment the lines of code of the previous CCDStack,CCDModule,Sensor) 41

### Second exercise

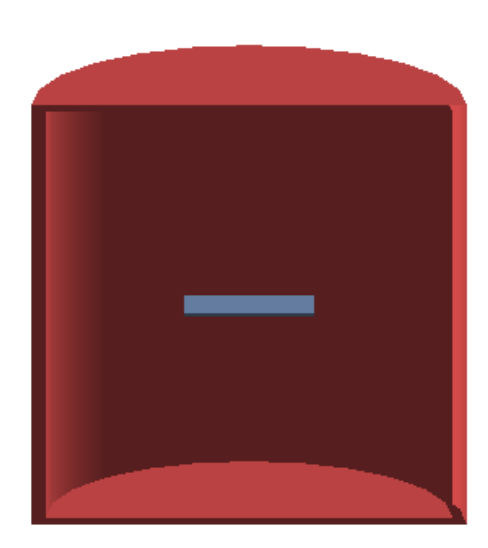

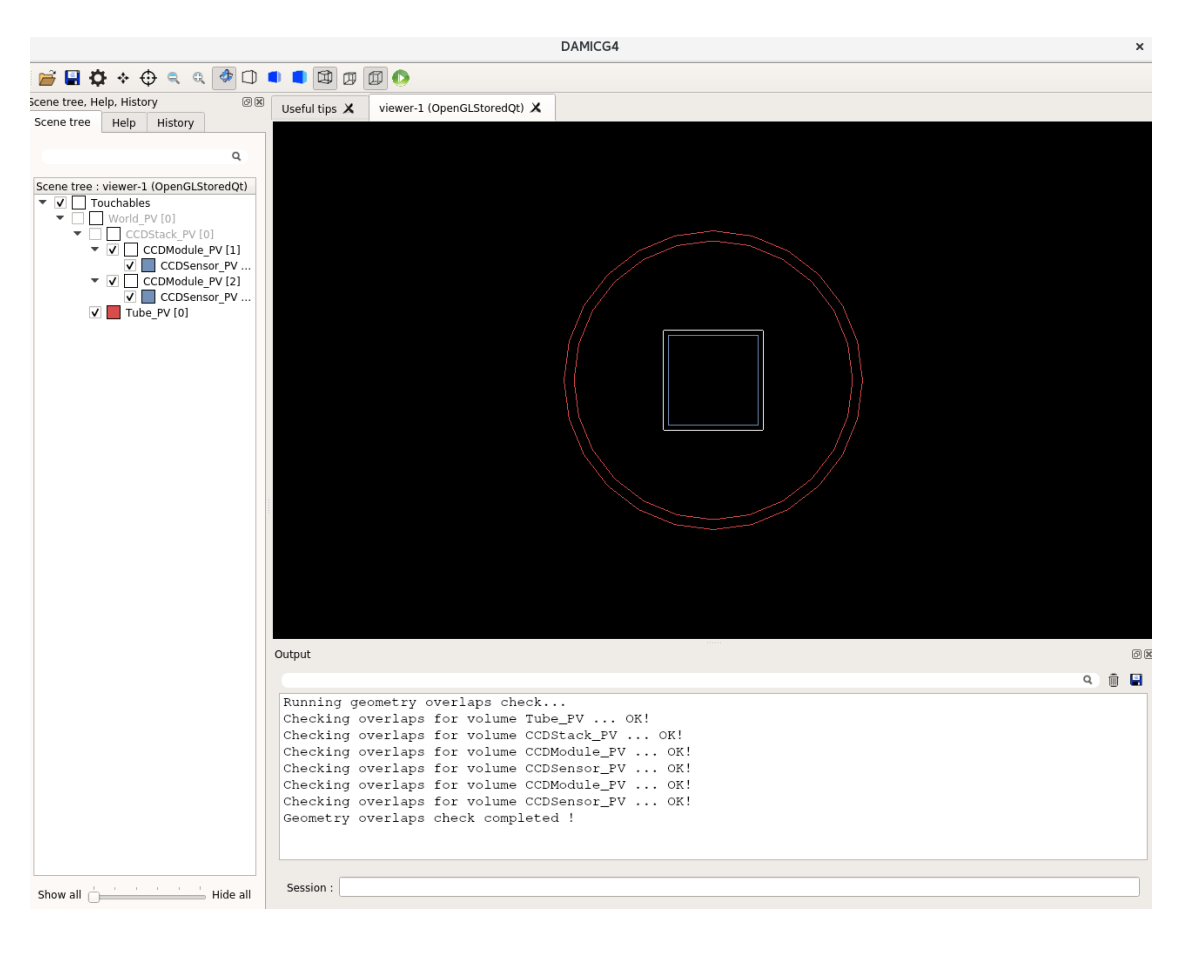

# Backup

# Physics list

Useful link for Physics List:

- <u>https://geant4.web.cern.ch/node/1619</u> (Livermore)
- <u>https://geant4.web.cern.ch/node/1621</u> (Penelope)